# Aanmelden bij sportdata

#### Stap 1.

Ga naar <u>http://www.sportdata.org</u> , scroll naar "TAEKWONDO" en klik "ITF EVENTS" (1) aan.

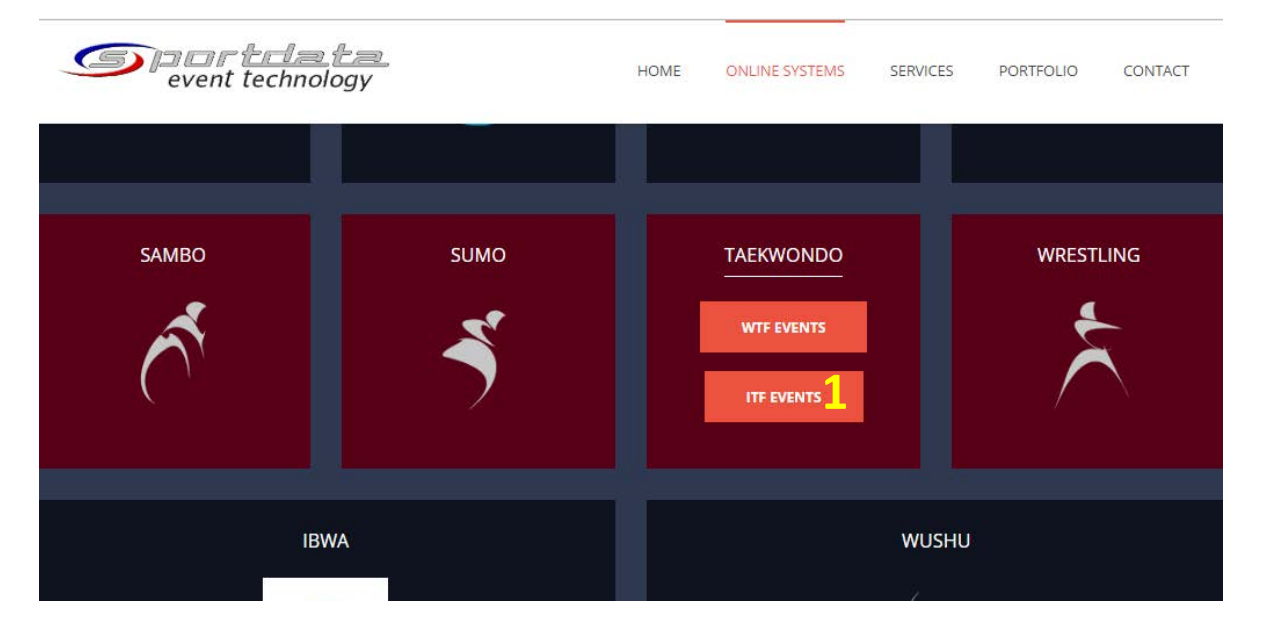

#### Stap 2.

Klik op "Login" (2) rechts in beeld, en klik vervolgens op "aanmaken nieuwe gebruikersnaam" (3).

| <u>_</u>                                                 | oortdata<br>event technology                                                                                          | Karate 2                                                                           |
|----------------------------------------------------------|----------------------------------------------------------------------------------------------------|------------------------------------------------------------------------------------|
| Home Evenementen                                         | kalender Vieuws Help Contact Tickets                                                                                  | s Live Stream Forum Login 🗼                                                        |
| SET ONLINE KARATE                                        | ► <u>HOME</u>                                                                                                    | Team / Club Username                                                               |
| HOOFDMENU                                                | LATEST EVENEMENT - NIEUWS                                                                                             |                                                                                    |
| Welcome     Prices and Licenses     SET Online Platforms | 2012-09-10 14:05:17 Karate1 Premier League -<br>[karate1] Frankfurt/Hanau 2012 September.                             | registration has been extended unt Wachtwoord                                      |
| Statistieken                                             | QUICK OVERVIEW                                                                                                    | Login                                                                              |
| Event Manager Login                                      | Land ale<br>Type Online Registratie ale alle<br>Registratie<br>Zoeken                                                 | Zoeken naar evenemente<br>Wachtwoord vergeten?<br>3 Aanmaken nieuwe gebruikersnaam |
| LE WAY                                                   | International Event     Autorisatie voor inschrijven     Info-Event: no onlin     EVENEMENT     RSS     TYPE 9 / 2012 | Ine registration Aax aantal inschrijvingen                                         |

### Stap 3.

Vul alle gegevens in over uw sportschool. Vervolgens accepteert u de algemene voorwaarden (4) en drukt u op "verstuur" (5).

|                                       | EMail*            |                                                                                                   | SET - Sportdata Event<br>Technology |
|---------------------------------------|-------------------|---------------------------------------------------------------------------------------------------|-------------------------------------|
| PLACE                                 | EMail Bevestig*   |                                                                                                   | RANKING                             |
| YOUR                                  |                   | De activatie mail zal naar het volgende adres verstuurd worden.                                   |                                     |
| ADVERTISEMENT                         | Adres*            |                                                                                                   | PANKING                             |
| HERE<br>More Information              | Postcode*         |                                                                                                   |                                     |
| More mornation                        | Plaats*           |                                                                                                   | <b>V</b>                            |
|                                       | Land*             | ×                                                                                                 | KARATE]                             |
| A A A A A A A A A A A A A A A A A A A | Telefoon*         |                                                                                                   | INAZ GmbH                           |
|                                       | Fax               |                                                                                                   |                                     |
|                                       | Mobiele telefoon  |                                                                                                   | 0:3                                 |
| GERMANY                               | Geef resultaat in | 15 - 3 = ?                                                                                        | SPORTUNE                            |
| September                             |                   | I hereby agree with the general terms and conditions (GTC) and the processing of my personal data |                                     |
|                                       |                   | According to the privacy statement.                                                               |                                     |
|                                       |                   |                                                                                                   |                                     |
| Contract 100                          |                   | 5                                                                                                 | op Facebook                         |
|                                       |                   |                                                                                                   | 🖆 Vind ik leuk                      |
|                                       |                   |                                                                                                   | 2,626 personen vinden               |
|                                       |                   |                                                                                                   | Sportdata leuk.                     |

U krijgt nu een bevestigingsmail op het e-mailadres dat u heeft opgegeven. Om het account te bevestigen volgt u de aanwijzingen uit de bevestigingsmail op.

## Het aanmelden voor een toernooi.

U logt in met uw gegevens bij het knopje "Login" (zie blz 1).

1. Door op "toevoegen / onderhoud Club gegevens" te klikken kunt u uw club een naam en afkorting geven.

| Welcome                                                                                                    |                                                                                                    | Register as an <u>event manager</u>                                                                             |
|----------------------------------------------------------------------------------------------------|----------------------------------------------------------------------------------------------------|----------------------------------------------------------------------------------------------------|
| <ul> <li>Prices and Licenses</li> <li>SET Online Platforms</li> <li>Statistieken</li> <li>Event Manager Login</li> </ul> | Correction of the second second | and start promoting your events<br>by creating Info-Events for FREE.<br>rechter,<br>keep UP TO DATE<br>facebook |
| MUN MASTER GEGEVENS                                                                                                    | UW ACTUELE INSCHRIJVINGEN VOOR DIT EVENEMENT<br>DATUM EVENEMENT INDIVIDUELE INSCHRIJVINGEN TEAM INSCHRIJVINGEN COACH SCHEIDSRECHTER ON                                                                                                    | TAAL                                                                                                    |
| Miin club/team gegevens                                                                                                  |                                                                                                    |                                                                                                    |

**2.** Door op "toevoegen/onderhoud Deelnemer" te klikken, kunt u een deelnemer toevoegen en/of bekijken.

Dit geldt ook voor coaches ("Coach"), scheidsrechters ("Scheidsrechter") en officials ("Official")

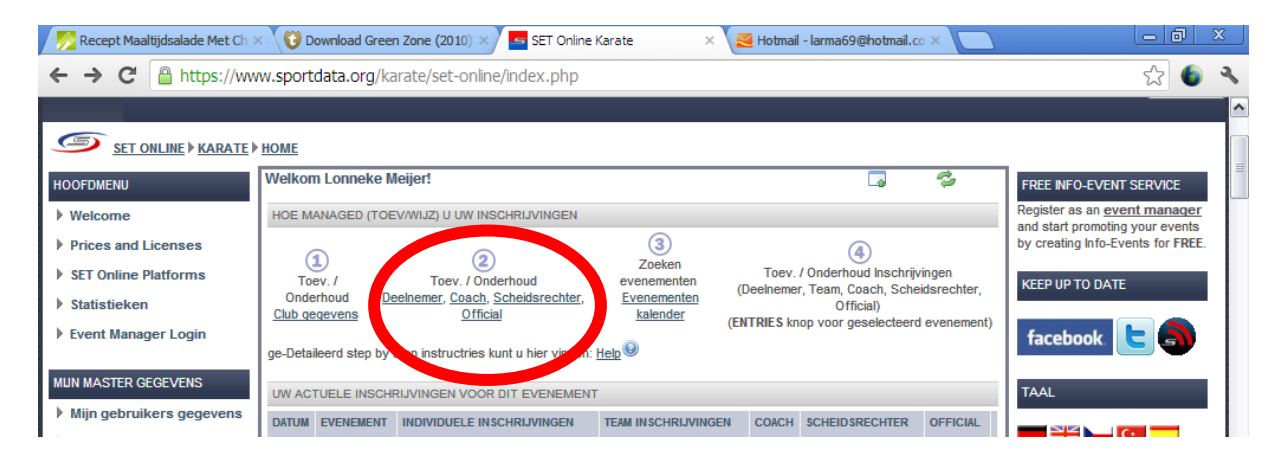

Om een deelnemer toe te voegen klikt u op "deelnemer" en vervolgens op "toevoegen deelnemer"

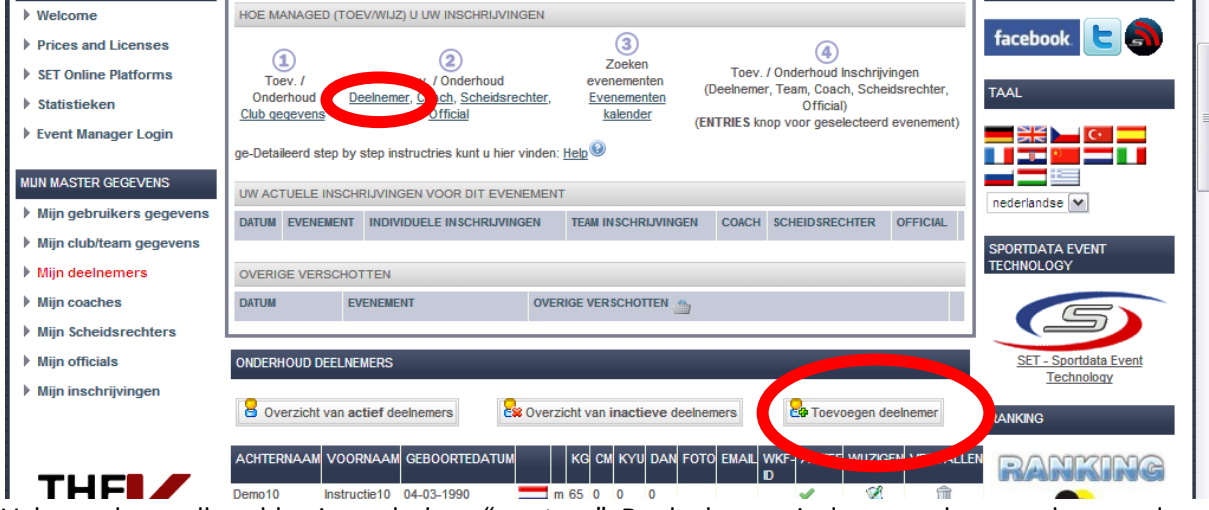

Vul vervolgens alle velden in en druk op "verstuur". De deelnemer is dan opgeslagen en kan worden ingeschreven voor toernooien.

Dit geldt hetzelfde voor coaches, scheidsrechters en officials, op hun eigen pagina.

3. Bij "evenementenkalender" kunt u het toernooi zoeken waaraan u mee wilt doen.

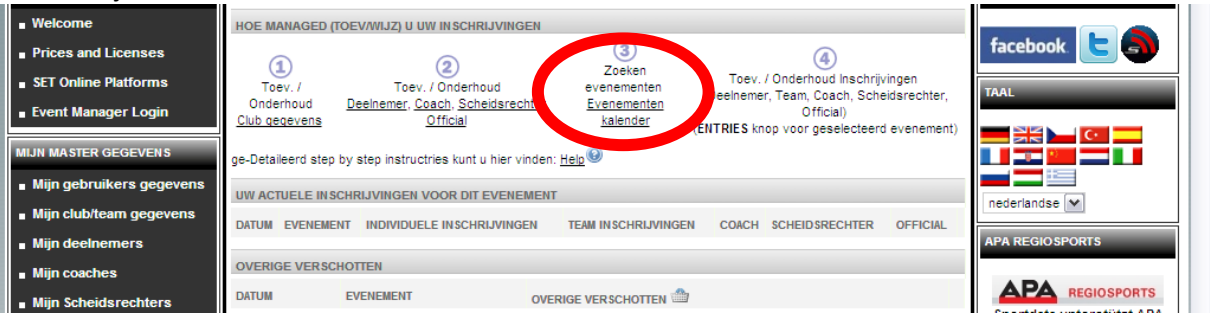

U krijgt nu een lijst met toernooien. Kies het juiste toernooi uit en klik daarop. Om deelnemers, coaches, scheidsrechters en/of officials in te schrijven, ga naar "registratie".

| Mijn officials Mijn officials Mijn inschrijvingen Forum Sevenement - Nieuws Forum Sevenement - Nieuws Forum Sevenement - Nieuw                                                                                                    | <ul> <li>Mijn coacnes</li> <li>Mijn Scheidsrechters</li> </ul>  | DATUM EVENEMENT              | overige verschotten 🇁                                                                                                    | Sportdata unterstützt APA                                               |
|----------------------------------------------------------------------------------------------------|-----------------------------------------------------------------|------------------------------|----------------------------------------------------------------------------------------------------|-------------------------------------------------------------------------|
| Kamikaze ONLINE SHOP         WWW.KAMIKAZE.AT         WWW.KAMIKAZE.AT         Image: Construction of the state of the state of the | <ul> <li>Mijn officials</li> <li>Mijn inschrijvingen</li> </ul> | 🖉 Forum 🥩 Evenement - Nieuws | Vind ik leuk I personen vinden viewerste van je vriewerste van je vriewerste van je | dit leuk. Wees de Regio Sports<br>den.<br>SPORTDATA EVENT<br>TECHNOLOGY |
| Categorieen Downloads Gallery Contact                                                                                                    | KAMIKAZE OMLINE SHOP<br>WWW.KAMIKAZE.AT                         | Registratie<br>Other Items   | Tickets<br>Tickets<br>Tickets<br>Timetable                                                                                                    | Live Stream                                                             |

Het kan zijn dat u een melding krijgt dat u autorisatie aan moet vragen bij de eventmanager. Hier moet u altijd voor "Ja" kiezen. Als uw autorisatie is goedgekeurd, zult u hiervan bericht ontvangen en kunt u verder gaan met inschrijven.

.....

Door op "toevoegen individuele inschrijving"(6) te drukken, kunt u een deelnemer inschrijven. U kiest een deelnemer uit (7), klikt de juiste categorie aan(8) en drukt op "verstuur"(9)

| MYDOJOAT<br>Mydojo.gt                                                     | Image: Section of the sector individuele inschrijving       Image: Section of the sector individuele inschrijving       Image: Section of the sector individuele inschrijving       Image: Section of the sector individuele inschrijving       Image: Section of the sector individuele inschrijving       Image: Section of the sector inschrijving       Image: Section of the sector inschrijving       Image: Sector inschrijving       Image: Sector inschrige: Sector inschrijving                                                                                                    | Rene Lindsey<br>Brian Koen<br>Sociale plug-in van Facebook<br>LAST CHANGES                                                                                                    |
|---------------------------------------------------------------------------|----------------------------------------------------------------------------------------------------|----------------------------------------------------------------------------------------------------|
| partner of                                                                | De met * gemarkeerde velden zijn verplicht.<br>For multiple choice of Categorieen use CTRL button (keep pushed) + left mouse button                                                                                                    | 2012-09-10 17:39:00<br>Internationales Nikolaus Karate<br>Trunier                                                                                                    |
| mydojo.at<br>YOUR ADVERTISEMENT<br>PLACE<br>YOUR<br>ADVERTISEMENT<br>HERE | Categorieen* Categorieen* SPARRING JUNIOREN DAMES A/B (4 GUP - 6 DAN) -65 SPARRING JUNIOREN DAMES A/B (4 GUP - 6 DAN) +65 SPARRING JUNIOREN DAMES C (9-5 GUP) -45 SPARRING JUNIOREN DAMES C (9-5 GUP) -55 SPARRING JUNIOREN DAMES C (9-5 GUP) -65 SPARRING JUNIOREN DAMES C (9-5 GUP) -65 SPAR                                                                                                  | 2012-09-06 11:55:41<br>22.Sommercamp<br>2012-09-06 08:56:15<br>Alpe-Adria Championships<br>2012-08-26 11:15:20<br>X. ÖSTERR. GOJU RYU<br>MEISTERSCHAFT III. OSTERR,<br>WADO RYU - MEISTERSCHAFT<br>2012-08-21 10:59:32                                                        |
| HIER<br>Könnte Ihre<br>Werbung<br>Stehen                                  | SPARRING SENIOREN HEREN A/B (4 GUP - 6 DAN)-57<br>SPARRING SENIOREN HEREN A/B (4 GUP - 6 DAN)-53<br>SPARRING SENIOREN HEREN A/B (4 GUP - 6 DAN)-70<br>SPARRING SENIOREN HEREN A/B (4 GUP - 6 DAN)-70<br>SPARRING SENIOREN HEREN A/B (4 GUP - 6 DAN)-85<br>SPARRING SENIOREN HEREN A/B (4 GUP - 6 DAN)+85<br>SPARRING SENIOREN HEREN A/B (4 GUP - 6 DAN)+85<br>SPARRING SENIOREN HEREN C (9-5 GUP)-57<br>SPARRING SENIOREN HEREN C (9-5 GUP)-63<br>SPARRING SENIOREN HEREN C (9-5 GUP)-70<br>SPARRING SENIOREN HEREN C (9-5 GUP)-35<br>SPARRING SENIOREN HEREN C (9-5 GUP)-35<br>SPARRING SENIOREN HEREN C (9-5 GUP)-35<br>SPARRING SENIOREN HEREN C (9-5 GUP)-35<br>SPARRING SENIOREN HEREN C (9-5 GUP)-45<br>SPARRING SENIOREN HEREN C (9-5 GUP)-45<br>SPARRING SENIOREN HEREN C (9- | 2 Saizburg Cup 2012<br>2012-08-17 12:21:17<br>ASKO Landesmeistreschaft<br>KARATE 2012 U10 bis Allg.<br>Klasse<br>2012-07-02 12:42:42<br>6. Hügelland - Schöcklland Cup<br>2012<br>2012-07-02 11:57:05<br>AUSTRIAN JUNIOR OPEN 2012<br>2012-08-27 16:57:44<br>Vienna Open 2012 |

Door op "toevoegen team inschrijving", "registreer nwe coach", "registreer nwe scheidsrechter" of "registreer nwe official" te klikken kunt u een team, coach, scheidsrechter of official registreren.